TO: WMI Authorized Dealers

FROM: White Mountain Imaging, Technical Support

DATE: 9.29.2011

SUBJECT: Stitching for FCR Prima IIP

Product: FCR PRIMA IIP

Symptom: How to: Image Stitching

## **Resolution:**

## **Stitching Images On the FCR Prima IIP**

- 1. Register study and choose Exposure (ex: Whole Leg or Whole Spine)
- 2. Start study and run Imaging Plates
  - **a.** Because there is no Bar Code Reader you must be sure to run plates in the correct order

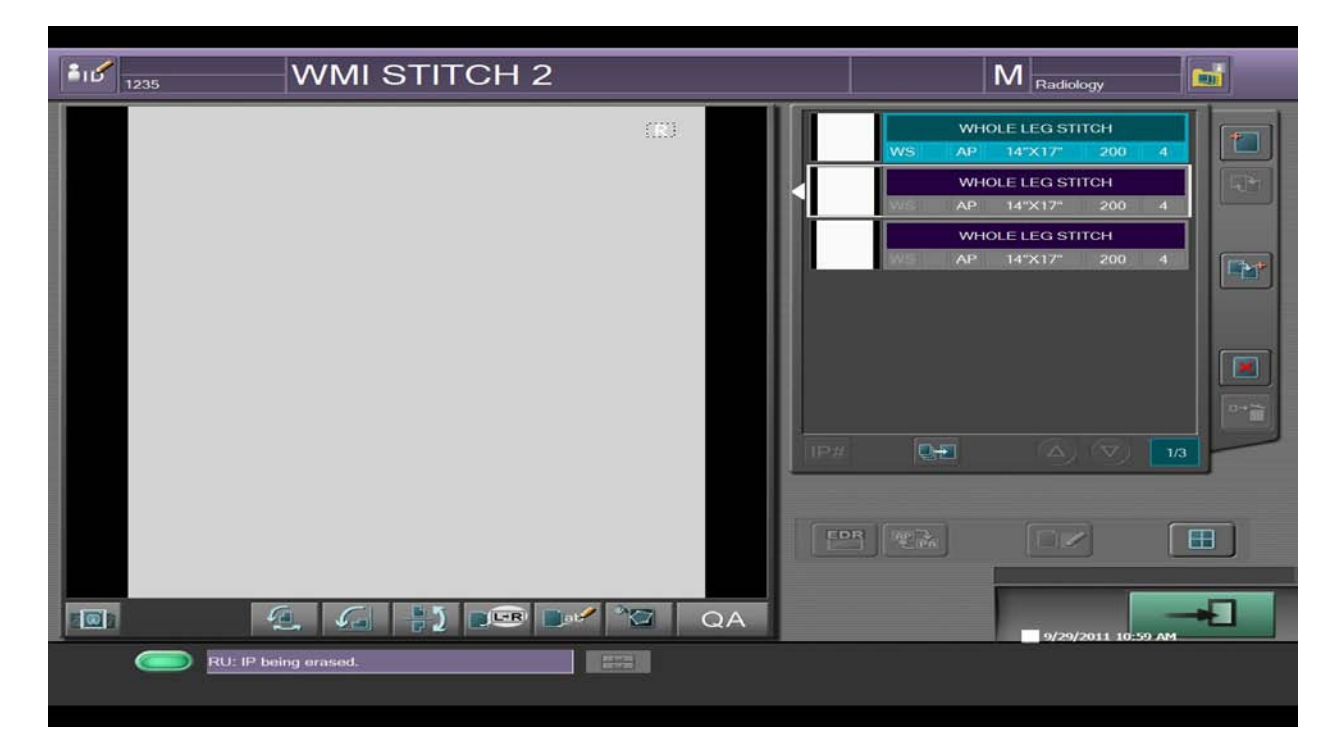

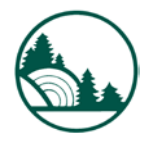

- **3.** After last plate is complete click on first exposure and you will see the "image stitching" icon light up.
- 4. Click the "Image Stitching" icon

| 1235   | WMI STITCH 2    |     |                 |                              |     |
|--------|-----------------|-----|-----------------|------------------------------|-----|
| 003    |                 |     | WHO<br>WS AP    | LE LEG STITCH                |     |
|        |                 |     | WHO<br>WS AP    | LE LEG STITCH<br>14"X17" 200 |     |
|        |                 |     | WHO<br>WE AP    | LE LEG STITCH<br>14"X17" 200 |     |
|        |                 |     |                 |                              |     |
|        |                 |     |                 |                              |     |
|        |                 |     |                 |                              | D+X |
|        |                 |     | Image stitching |                              | 1/3 |
|        |                 | EDR | neia)           |                              |     |
| E TOTA |                 |     |                 |                              | -   |
|        | P being erased. |     |                 | 9/29/2011 11:00              | AM  |
|        |                 |     |                 |                              |     |

**5.** Click "Yes" when asked "Do you want to perform provisional processing" and the preview window will display.

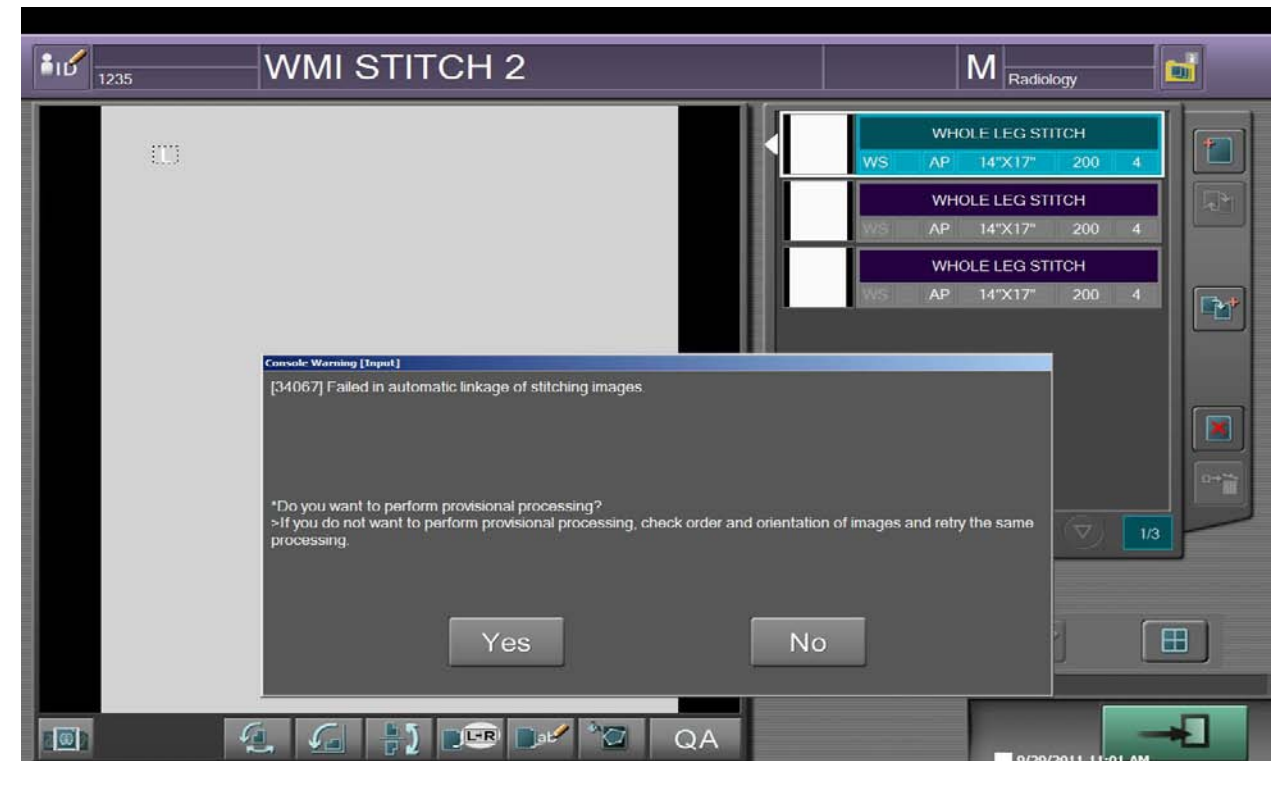

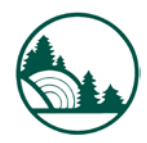

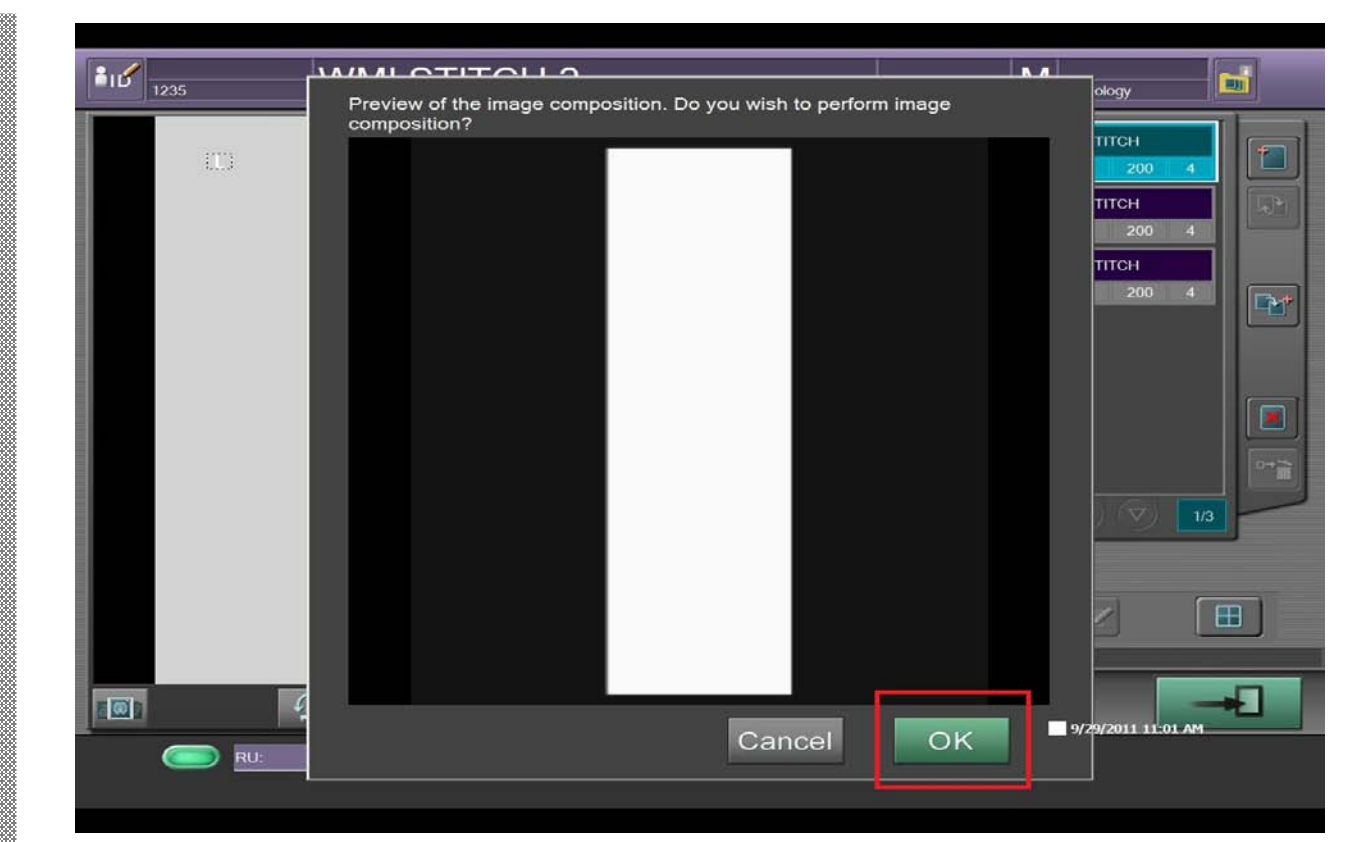

## 6. Click "OK" and your image will auto stitch.

| 1235  | WMI STITCH 2   | M Radiology       | ei l |
|-------|----------------|-------------------|------|
|       |                | WHOLE LEG STITCH  |      |
|       | TP/            |                   |      |
|       |                |                   | Ð    |
| 5000  | 🤹 🎜 🚼 📼 🕬 🍽 QA | 9/29/2011 1:02 AM | *    |
| C RU: |                |                   |      |

7. Complete the study.

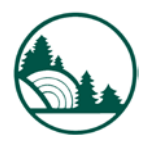

White Mountain Imaging

Service **B**